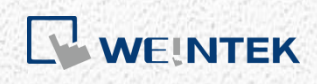

**Connection Guide** 

**S7-1200 Firmware V4.0 Connection Guide** 

Compatible with EB Pro V5.00.02 or later versions

# **Table of Contents**

| 1. Preparation                                             | 1  |
|------------------------------------------------------------|----|
| Connecting HMI with PLC                                    | 1  |
| Exporting PLC Tags                                         | 2  |
| Exporting Data Block (DB)                                  | 3  |
| Function Block (FB)                                        | 4  |
| Technology Object                                          | 5  |
| PLC Data Types                                             | 5  |
| 2. Software Configuration                                  | 5  |
| EasyBuilder Configuration                                  | 5  |
| Import Error                                               | 10 |
| Accessing Bits of I, Q, M Word Register                    | 10 |
| 3. Converting S7-1200/S7-1500 (absolute addressing) Driver | 11 |
| 4. Notes on Upgrading Project                              | 12 |
| 5. Communication Data Types                                | 13 |
| Supported Data Types                                       | 13 |
| Not Supported Data Types                                   | 14 |

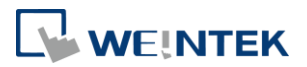

#### **1. Preparation**

S7-1200 FW4.0 driver supports importing the tags in external files. The following steps show the way to build the needed Tag file. (To communicate with Siemens S7-1200 FW4.0 device by using EasyBuilder8000, please see Chapter 4 in this manual.)

Please note that all changes made in TIA Portal software, including option change and Tag modification, will only take effect after re-download PLC program to PLC.

#### Connecting HMI with PLC

 Point to the PLC project and click the right mouse button, and then click [Properties].

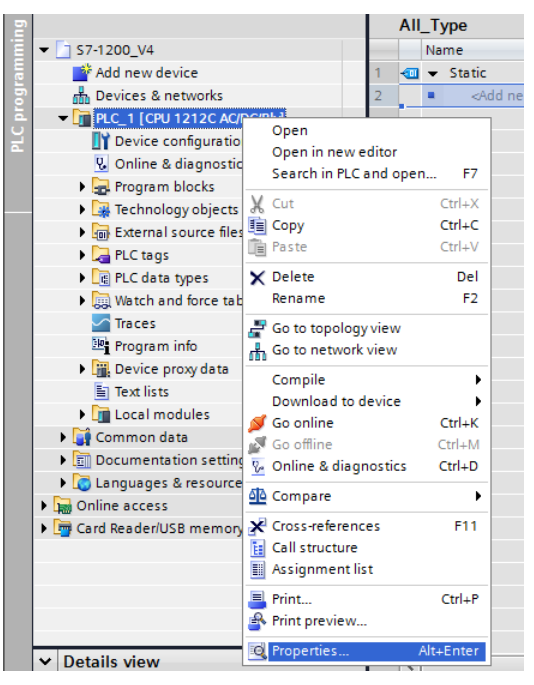

2. Select [Protection] and select [Permit access with PUT/GET communication from remote partner (PLC, HMI, OPC,...)] check box.

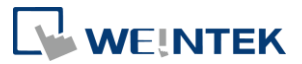

|                                                                                                    | Select the access level for the PLC.                             |                   |              |                |                              |  |
|----------------------------------------------------------------------------------------------------|------------------------------------------------------------------|-------------------|--------------|----------------|------------------------------|--|
| Project information                                                                                                    |                                                                  |                   |              |                |                              |  |
| Catalog information                                                                                                    | Assars lavel                                                     |                   | A            |                | Assess permission            |  |
| Identification & Maintenance                                                                                                    |                                                                  | -                 | Dead         | Maine          | Parquard                     |  |
| <ul> <li>PROFINET interface</li> </ul>                                                                                                    | Sull serves (as servestics)                                      | rivi              | heau         | write          | Password                     |  |
| General                                                                                                    | Pullaccess (no protection)                                       | v                 | ~            | ~              |                              |  |
| Ethernet addresses                                                                                                    | O Read access                                                    |                   | •            |                |                              |  |
| Time synchronization                                                                                                    | O HMI access                                                     | •                 |              |                |                              |  |
| Operating mode                                                                                                    | O No access (complete protection)                                |                   |              |                |                              |  |
| Advanced options                                                                                                    |                                                                  |                   |              |                |                              |  |
| Hardware identifier                                                                                                    |                                                                  |                   |              |                |                              |  |
| DI8/DO6                                                                                                    | Full access (no protection):                                     |                   |              |                |                              |  |
| AI2                                                                                                    | <ul> <li>TIA Portal users and HMI applications will h</li> </ul> | ave access to al  | I functions. |                |                              |  |
| High speed counters (HSC)                                                                                                    | No password is required.                                         |                   |              |                |                              |  |
| Pulse generators (PTO/PWM)                                                                                                    |                                                                  |                   |              |                |                              |  |
|                                                                                                    |                                                                  |                   |              |                |                              |  |
| Startup                                                                                                    |                                                                  |                   |              |                |                              |  |
| Startup<br>Cycle                                                                                                    |                                                                  |                   |              |                |                              |  |
| Startup<br>Cycle<br>Communication load                                                                                                    |                                                                  |                   |              |                |                              |  |
| Startup<br>Cycle<br>Communication load<br>System and clock memory                                                                                                    |                                                                  |                   |              |                |                              |  |
| Startup<br>Cycle<br>Communication load<br>System and clock memory<br>Web server                                                                                                    |                                                                  |                   |              |                |                              |  |
| Startup<br>Cycle<br>Communication load<br>System and clock memory<br>Web server<br>Time of day                                                                                               |                                                                  |                   |              |                |                              |  |
| Startup<br>Cycle<br>Communication load<br>System and clock memory<br>V Web server<br>Time of day<br>User interface languages                                                                 |                                                                  |                   |              |                |                              |  |
| Startup<br>Cycle<br>Communication load<br>System and clock memory<br>• Web server<br>Time of day<br>User interface languages<br>Protection                                                   | Connection mechanisms                                            |                   |              |                |                              |  |
| Startup<br>Cycle<br>Communication load<br>System and clock memory<br>• Web server<br>Time of day<br>User interface languages<br>Frotection<br>Connection resources                           | Connection mechanisms                                            |                   |              |                |                              |  |
| Startup<br>Cycle<br>Communication load<br>System and clock memory<br>V Web server<br>Time of day<br>User interface languages<br>Frontection<br>Connection resources<br>Overview of addresses | Connection mechanisms                                            | it access with PI | TIGET comm   | unication from | nemote partner (PIC H& OPC ) |  |

# **Exporting PLC Tags**

This section explains how to export PLC Tags (I, Q, M Tags).

1. As shown in the following figure, select [Show all tags] under PLC tags.

|     | Project tree              |          | <b>S7-1</b> |      | _V4 	 PLC_1 [CPU 12 | 12C AC/DC/Rly] 🔸 | PLC tag |           |         |      |
|-----|---------------------------|----------|-------------|------|---------------------|------------------|---------|-----------|---------|------|
|     | Devices                   |          |             |      |                     |                  |         |           | 🕣 Tags  | E U: |
|     | 1 O O 1                   | <b>B</b> | 3           | Ě    | D 🕂 🕅               |                  |         |           |         |      |
| 2   |                           |          | P           | LC t | ags                 |                  |         |           |         |      |
| Ē   | 🥃 UInt_Array [DB9]        | ~        |             |      | Name                | Tag table        |         | Data type | Address |      |
| E E | 🥃 USInt_Array [DB6]       |          | 1           | -00  | 100                 | Bit              | -       | Bool      | %IO.0   | •    |
| 5   | 📒 Word_Array [DB7]        |          | 2           | -    | 101                 | Bit              |         | Bool      | %I0.1   |      |
| 르   | 🕨 🙀 Technology objects    |          | з           | -    | 102                 | Bit              |         | Bool      | %10.2   |      |
| H   | 🕨 🔚 External source files |          | 4           | -    | 103                 | Bit              |         | Bool      | %10.3   |      |
|     | ✓ PLC tags                |          | 5           | -    | 104                 | Bit              |         | Bool      | %10.4   |      |
|     | Show all tags             |          | 6           | -    | 105                 | Bit              |         | Bool      | %10.5   |      |
|     | 📑 Add new tag table       |          | 7           |      | 106                 | Bit              |         | Bool      | %10.6   |      |
|     | 🎬 Default tag table [26]  |          | 8           | -    | 107                 | Bit              |         | Bool      | %10.7   |      |
|     | 🖫 All_Type [11]           |          | 9           | -    | 110                 | Bit              |         | Bool      | %11.0   |      |
|     | 堤 Bit [48]                |          | 10          | -    | 111                 | Bit              |         | Bool      | %11.1   |      |
|     | 🖳 Byte [33]               |          | 11          | -    | 112                 | Bit              |         | Bool      | %11.2   |      |
|     | 4 DWORD [18]              |          | 12          | -    | 113                 | Bit              |         | Bool      | %11.3   |      |
|     | lag table_1 [0]           |          | 13          | -00  | 114                 | Bit              |         | Bool      | %11.4   |      |
|     | 🖳 Word [33]               |          | 14          | -    | 115                 | Bit              |         | Bool      | %11.5   |      |
|     | PLC data types            |          | 15          | -00  | 116                 | Bit              |         | Bool      | %11.6   |      |
|     | Watch and force tables    | =        | 16          | -00  | 117                 | Bit              |         | Bool      | %11.7   |      |
|     | 🔄 Traces                  |          | 17          | -    | Q00                 | Bit              |         | Bool      | %Q0.0   |      |
|     | Program info              |          | 18          | -    | Q01                 | Bit              |         | Bool      | %Q0.1   |      |
|     | 🕨 🔚 Device proxy data     |          | 19          | -    | Q02                 | Bit              |         | Bool      | %Q0.2   |      |
|     | Text lists                |          | 20          | -    | Q03                 | Bit              |         | Bool      | %Q0.3   |      |
|     | Local modules             |          | 21          | -    | Q04                 | Bit              |         | Bool      | %Q0.4   |      |
|     | 🕨 📑 Common data           |          | 22          | -    | Q05                 | Bit              |         | Bool      | %Q0.5   |      |
|     | Documentation settings    |          | 23          | -00  | Q06                 | Bit              |         | Bool      | %Q0.6   |      |
|     |                           | ~        | 24          | -    | Q07                 | Bit              |         | Bool      | %Q0.7   |      |

2. Click [Export] icon to export the address tags.

|          | \$7-1200   | _V4 → PLC_1 [CPU 1212C AC |
|----------|------------|---------------------------|
|          |            |                           |
| <b>a</b> | <b>₽ 1</b> | 🖻 🛃 🖬                     |
|          | PLC t      | ags                       |
| ^        |            | Na Export                 |
|          | 1 🗠        | 100                       |
|          | 2 📲        | 101                       |

3. Designate the directory to save the tags and click [OK].

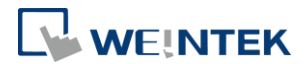

#### Exporting Data Block (DB)

This section explains how to export the tags in proper format from a Data Block to facilitate communication.

 Point to the DB and click the right mouse button, and then click [Generate source from blocks]. Enter the file name and then save the file. A \*.scl or \*.db file will be generated.

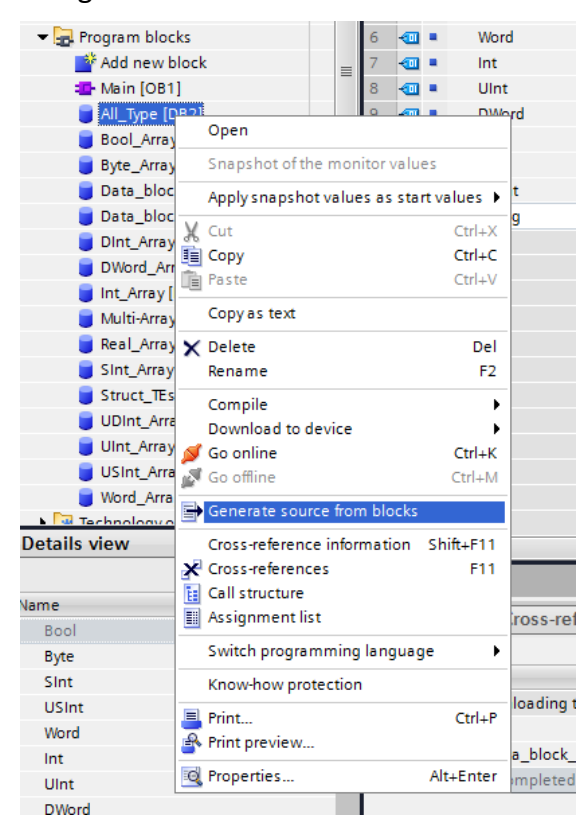

- **2.** If the DB contains data type Struct, it is important to follow the steps below to communicate correctly.
  - Step. 1 Copy the whole Struct data
  - Step. 2 Delete the data
  - Step. 3 Add a new row
  - Step. 4 Paste the copied data

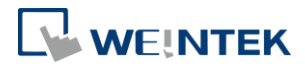

| Name                         | Data type | Start value                  | Retain                                             | Accessible f                    | Visible  |   | Na    | ame                | Data type | St  | art value                      | Retain                                       | Accessible f                       | I Visi                  |
|------------------------------|-----------|------------------------------|----------------------------------------------------|---------------------------------|----------|---|-------|--------------------|-----------|-----|--------------------------------|----------------------------------------------|------------------------------------|-------------------------|
| 🔩 💌 Static                   |           |                              |                                                    |                                 | E        | 1 |       | Static             |           |     |                                |                                              |                                    |                         |
| test_bool                    | Bool      | false                        |                                                    |                                 | 6        | 2 | - 🖬 🔹 | test_bool          | Bool      | fa  | lse                            |                                              |                                    |                         |
|                              | Struct    | ∎<br>∰ Insert r<br>∰ Add rov | ow<br>v                                            |                                 | 6        | 3 |       | Static_1           | Struct    |     | P Insert<br>P Add ro<br>M € ro | row                                          |                                    | <b>6</b> .1.1           |
|                              |           | X Cut                        |                                                    | Ctrl-<br>Ctrl-                  | ×        |   |       |                    |           |     | Copy                           |                                              |                                    | Ctrl+C                  |
|                              | Step.     | 1 De Paste                   |                                                    | Ctrl                            | -V       |   |       |                    | Step      | .2  | Paste                          |                                              |                                    | Ctrl+V                  |
|                              |           | X Delete<br>Renam            | e                                                  | C                               | el<br>F2 |   |       |                    |           |     | Renar                          | ne                                           |                                    | Del<br>F2               |
|                              |           | Update                       | interface                                          |                                 | _        |   |       |                    |           |     | Updat                          | e interface                                  |                                    |                         |
|                              |           | Cross-m<br>Show o<br>Go to k | eference infor<br>werlapping ac<br>ocal point of u | mation Shift+F<br>ccesses<br>se | 11       |   |       |                    |           |     | Cross<br>Show<br>Go to         | reference in<br>overlapping<br>local point o | formation Shif<br>accesses<br>fuse | ά+F11                   |
| Name                         | Data type | Start va                     | lue R                                              | letain Ac                       | cessibl  | 1 | Nar   | me<br>Static       | Data type | Sta | rt value                       | Retain                                       | Accessible f.                      | Visil                   |
| <ul> <li>✓ Static</li> </ul> | A         | () ()                        |                                                    |                                 |          | 2 |       | test bool          | Bool      | fal | se                             | A                                            |                                    |                         |
| test_bool                    | Bool      | Add row                      |                                                    |                                 |          | 3 | •     | <add new=""></add> |           |     | P Insert r                     | ow<br>v                                      |                                    |                         |
|                              | Stop 2    | X Cut<br>Copy<br>Paste       |                                                    | Ctrl+:<br>Ctrl+:<br>Ctrl+       |          |   |       |                    | Step      | .4  | Cut                            |                                              | 0<br>0                             | trl+X<br>trl+C<br>trl+V |
|                              | Step.5    | X Delete                     |                                                    | De                              | 1        |   |       |                    |           |     | × Delete                       |                                              |                                    | Del                     |
|                              |           | Update inte                  | rface                                              |                                 |          |   |       |                    |           |     | Update                         | interface                                    |                                    | 14                      |
|                              |           | Cross-refere                 | ence informa                                       | tion Shift+F1                   |          |   |       |                    |           |     | Cross-r                        | eference info                                | rmation Shift-                     | +F11                    |

- **3.** When using data type Struct, please note that:
  - At least one member that is not Struct must exist in the DB; otherwise, the Struct data will not be able to be imported to EasyBuilder.
  - Multidimensional array of Struct and nested structure are not supported.

### Function Block (FB)

The Language field has three options: LAD, FBD, and SCL. To export a \*.scl file, please select SCL. If LAD and FBD are used in the PLC project, please map the LAD and FBD tags to SCL tags.

| Add new block            |                                                     | ×                                                                                                    |
|--------------------------|-----------------------------------------------------|----------------------------------------------------------------------------------------------------|
| Name:<br>FunctionBlock_1 |                                                     |                                                                                                    |
| Organization<br>block    | Language:<br>Number:                                | SCL  LAD FBD SCL Automatic                                                                                                    |
| Function block           | Description:<br>Function blocks<br>so that they rem | are code blocks that store their values permanently in instance data blocks,<br>nain available after the block has been executed. |

Click the right mouse button in the created Function Block and select [Generate source from blocks]. Enter the file name and save the file. A \*.scl file will be generated.

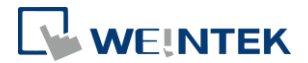

## Technology Object

The \*.scl file for configuring Technology Object is built in the installation file. You can find the file in the installation directory, Data Type folder.

### PLC Data Types

 Point to [PLC data types] and click the right mouse button, and then click [Generate source from blocks]. Enter the file name and then save the file. A \*.udt file will be generated.

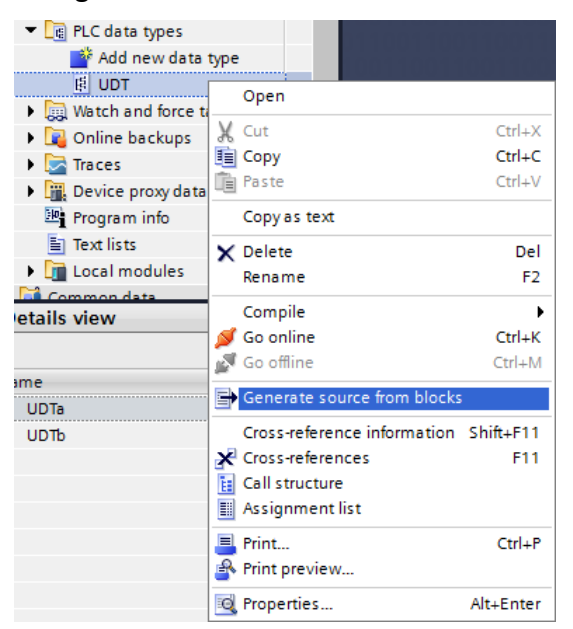

- 2. If the DB contains PLC data types, it is important to follow the steps below to communicate correctly.
  - Step. 1 Copy the whole PLC data type
  - Step. 2 Delete PLC data type
  - Step. 3 Add a new row
  - Step. 4 Paste the copied data

# 2. Software Configuration

This chapter explains how to import Siemens S7-1200 Firmware V4.0 file and use PLC tags in EasyBuilder.

### EasyBuilder Configuration

1. Launch EasyBuilder, and set the IP address.

### S7-1200 Firmware V4.0 Connection Guide

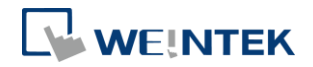

| Device Properties                                                                                                    |
|----------------------------------------------------------------------------------------------------|
| Name : Siemens S7-1200 (Ethernet)                                                                                                    |
| ⊘ HMI                                                                                                    |
| Location : Local                                                                                                    |
| PLC type : Stemens S7-1200 (Ethernet)                                                                                                    |
| V.2.50, SIEMENS_S7_1200.e30                                                                                                    |
| PLC I/F : Ethernet                                                                                                    |
|                                                                                                    |
| IP: 192.168.1.98, Port=102                                                                                                    |
| Use UDP (User Datagram Protocol )                                                                                                    |
| For proper communication, make sure that in TIA:<br>[General] -> [Protection] -> [Permit access with PUT/GET communication from remote partner(PLC,<br>HMI, OPC,)] is checked. |
|                                                                                                    |
| OK Cancel                                                                                                    |

# 2. Click [Import Tag...] button.

|                                           | xtended Memory Printer/Backup Server |                                    | Time Synchron       | e-Ma        | a 🛛       | Recipes    |      |
|-------------------------------------------|--------------------------------------|------------------------------------|---------------------|-------------|-----------|------------|------|
| Device                                    | Model                                | General                            | System Setting \$   |             | Security  | 1          | Font |
| Device list :                             |                                      |                                    |                     |             |           |            |      |
| No.                                       | Name                                 | Location                           | Device type         | Interfa     | се        | I/F Prote  | ocol |
| Local HMI                                 | Local HMI                            | Local                              | MT8070iE/MT8        |             |           | -          |      |
| Local PLC 4                               | Siemens S                            | 7-1 Local                          | Siemens S7-1.       | . Ethern    | et (IP=1  | TCP/IP     | 10   |
| ٠                                         |                                      | m                                  |                     |             |           |            | *    |
| New                                       | Dalat                                | C Set                              | tin an Cita         | + Tag Info  |           | mport Tea  |      |
|                                           |                                      |                                    |                     | 1 102 1110  |           | т. :с. т.  |      |
| Project description :                     |                                      |                                    |                     |             | 10        | verny tags |      |
|                                           |                                      |                                    |                     |             |           |            | *    |
|                                           |                                      |                                    |                     |             |           |            | -    |
| *                                         |                                      |                                    |                     |             |           | 3          |      |
| CADA software can<br>erver first and enab | a indirectly access<br>le [MODBUS TC | PLC data via MOD<br>P/IP Gateway]) | BUS TCP/IP Server o | on HMI. (Ao | dd a MODE | BUS TCP/IP |      |
|                                           | PLC                                  | 1                                  | Address Mapping To  | able        |           |            |      |

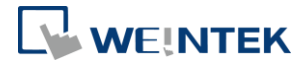

- 3. Select [Version 4.0 or later versions] for PLC firmware version.
- 4. Select the file to be imported. Please remember to change DB Number, and then click [Import] button. EasyBuilder will verify the tags one by one to check if the tags exist in PLC.

| port Tags                                                                    |                           |                |                         |                      |                  |
|------------------------------------------------------------------------------|---------------------------|----------------|-------------------------|----------------------|------------------|
| PLC firmware vers                                                            | ion                       |                |                         |                      |                  |
| 0                                                                            | Version 3.0 or earl       | lier versions  | Version 4               | 4.0 or later versior | IS               |
| PLC tags                                                                     |                           |                |                         |                      |                  |
| File name                                                                    | : D:\PLCTags.xlsx         |                |                         |                      | Browse           |
| Program blocks                                                               |                           |                |                         |                      |                  |
| DB Number                                                                    | [Program Blocks]          | file name      |                         |                      |                  |
| DB1                                                                          | D:\1.db                   |                |                         |                      |                  |
|                                                                              |                           |                |                         |                      |                  |
|                                                                              |                           |                |                         |                      |                  |
| •                                                                            |                           |                |                         |                      | 4                |
| 1 file(s) select                                                             | ted                       |                | Add Data Type           | Delete               | Browse           |
| Technology object                                                            | ts                        |                |                         |                      |                  |
| DB Number                                                                    |                           | Tech           | noloav Obiect           |                      |                  |
| 1                                                                            |                           | PID_           | 3Step (V2.0)            |                      |                  |
|                                                                              |                           |                |                         |                      |                  |
|                                                                              |                           |                |                         | Delete               |                  |
|                                                                              |                           |                |                         | Delete               | Insert           |
| Import status                                                                |                           |                |                         |                      |                  |
|                                                                              |                           |                |                         |                      |                  |
|                                                                              |                           |                |                         |                      |                  |
|                                                                              |                           |                |                         |                      |                  |
| •                                                                            |                           | III            |                         |                      | +                |
| *                                                                            |                           |                | ·····                   | - 1                  |                  |
| · Firmware version                                                           | on 4.0 or latter versio   | ons only use [ | import ragj to get ar   | nu veniy tagimon     | nauon.           |
|                                                                              | program will alter ta     | ag informatior | n and affect communicat | tion. If you modify  | and download PLC |
| <ul> <li>Changes in PLC<br/>program, pleas<br/>on-line simulation</li> </ul> | e execute [Get Tag<br>on. | Info] or [In   | nport Tag] again befo   | ore dowloading to I  | -MI or executing |

• PLC tags: The \*.xlsx file that contains I, Q, M tag information.

 Program blocks: The \*.scl, \*.db of Data Blocks (DB) or Function Block (FB) files and PLC data types file.

Click [Add Data Type...] to import the \*.udt file of PLC data types. If the \*.scl file contains Function Block (FB), please enter the correct [DB Number] to map to Data Block.

For example, if there is a FunctionBlock\_1 and the Number is 1.

| Add new block   |           |                               |
|-----------------|-----------|-------------------------------|
| Name:           |           |                               |
| FunctionBlock_1 |           |                               |
|                 |           |                               |
|                 | Language: | SCL 🔻                         |
| OB              | Number:   | 1                             |
| Organization    |           | 🔿 Manual                      |
| block           |           | <ul> <li>Automatic</li> </ul> |

And, if Function Block\_1 is selected as Type for Data Block Number 2.

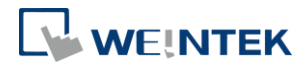

| Add new block         |           |                               |
|-----------------------|-----------|-------------------------------|
| Name:                 |           |                               |
| Datablock_2           |           |                               |
|                       |           |                               |
|                       | Type:     | 😑 FunctionBlock_1 [ 🔻         |
| OB                    | Language: | DB                            |
| Organization<br>block | Number:   | 2                             |
|                       |           | <ul> <li>Manual</li> </ul>    |
|                       |           | <ul> <li>Automatic</li> </ul> |

When importing the file to EasyBuilder, please set the DB Number to 2.

| DB Number | [Program Blocks] file name |  |
|-----------|----------------------------|--|
| DB2       | D:\FunctionBlock_1.scl     |  |
|           |                            |  |
|           |                            |  |
|           |                            |  |
| 4         | III                        |  |

- Technology object: The file exists in EasyBuilder. Click the right mouse button, click [Insert], and then select the correct Object.
- 5. Clicking [Import] opens a "Verify Tags" dialog box. When the number of tags is large, it may take a longer time to import the tags. If you skip the verification step, before downloading the project to HMI, or do simulation, please go to [System Parameter Settings] » [Device list] and click [Verify Tags].

| Verify Tags                                                                                                    | ×      |
|----------------------------------------------------------------------------------------------------|--------|
| Run [Verify Tags] now?                                                                                                    |        |
| <ul> <li>May take a long time if number of tags is large. Skip this for off-line simulation (no PLC<br/>connection needed)</li> </ul>                                     |        |
| * Before download and on-line simulation, PLC Tags must be checked by running [Verify T<br>Go to [System Parameter Settings] > [Device] and click [Verify Tags] to check. | 'ags]. |
| Yes                                                                                                    | No     |

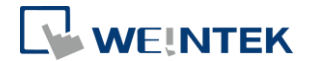

| Extended Menn | ary  | Printer/Ba | ckup Server | Time Synchroniz | ation   | e-Mail   |        | Recipe |
|---------------|------|------------|-------------|-----------------|---------|----------|--------|--------|
| Device        | M    | odel       | General     | System Setting  |         | Security |        | Font   |
| evice list :  |      |            |             |                 |         |          |        |        |
| No.           | N    | ame        | Location    | Device type     | Interfa | се       | I/F Pr | otocol |
| Local HMI     | Lo   | ocal HMI   | Local       | MT8070iE/MT8    | -       |          | -      |        |
| Local PLC 4   | 4 Si | emens S7-1 | Local       | Siemens S7-1    | Ethern  | et (IP=1 | TCP/II | P      |
|               |      |            |             |                 |         |          |        |        |
|               |      |            |             |                 |         |          |        |        |
| <             |      |            |             |                 |         |          |        | 4      |

6. The result will be displayed in Import Status field. Click [OK] to leave.

| npor catataa   |                                       |          |
|----------------|---------------------------------------|----------|
| Success : [Dat | a_block_2-Tag_440] verified with PLC. | <u>^</u> |
| Verifying tags | with PLC . (Done)                     |          |
|                |                                       |          |
| 440 success(s) | ) 0 error(s)                          |          |
| HHU SUCCESS(S) | ), o error(s)                         | *        |
|                |                                       |          |

**7.** The successfully imported tags can be found in Tag Manager. You can select the needed tags from this list.

| Tag Manager                                                                                                    |                                  | ×               |
|----------------------------------------------------------------------------------------------------|----------------------------------|-----------------|
| Find :                                                                                                    |                                  |                 |
| Verogram blocks      Config[DB2]      Orfig[DB2]      Orfig[DB2]      Orfig[DB2]      OrdeTime[DB2]      Ordet_block_1[DB1]      OPID_Compact[DB2]      OPID_Ctrl[DB2]      OPIDCtrl[DB2]      OPIDCtrl[DB2]      OPIC tags      OPIC tags      O |                                  |                 |
| Select all Discard all                                                                                                    | ОК                               | Cancel          |
| Binary access of byte, word and dword                                                                                                    | s allowed for I, Q and           | M area address. |
| Multi-dimensional array and index offset<br>Right-chick on the tags to edit the array                                                                                                    | are supported for arr<br>limits. | ay address.     |

8. After selecting the tags, click [OK], the following message will be shown.

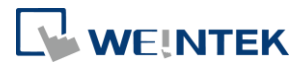

| Import tag information successfully. | Exit |
|--------------------------------------|------|
|                                      |      |

9. The PLC tags can be selected when creating an object.

| Comn              | y Snape Label<br>nent :<br>Word Lamp Multi-                                                                        | State Switch                |                                            |
|-------------------|----------------------------------------------------------------------------------------------------|-----------------------------|--------------------------------------------|
| M<br>Read address | ode : Value 🔹 Off                                                                                                  | iset : 0                    |                                            |
| PLC name :        | Siemens S7-1200 (Ethernet)                                                                                         | ✓ Settings                  |                                            |
| Tag :             | ?                                                                                                    | -                           |                                            |
|                   | - Program blocks - Data_block_1[DB1] - PID_Compact[DB2] - Technological Objects - PLC tags - MArea - MArea - QArea | Name<br>DB1_Dint<br>DB1_Int | Data type<br>Dint (32-bit)<br>Int (16-bit) |
| Attribute         |                                                                                                    |                             |                                            |
| 🔲 Hide p:         |                                                                                                    |                             |                                            |

### **Import Error**

If an error occurs during import, the possible reason can be: The PLC type is not supported, or EasyBuilder cannot verify if the PLC tag information is correct. You can still use the imported tags in the project, but the communication with PLC may fail. Please check the following points:

- Is the DB Number correct?
- Does the PLC tag exist in the PLC project? It is recommended to export the tag again in PLC software.
- Is the PLC IP address correct?

#### Accessing Bits of I, Q, M Word Register

Apart from using Bool tags, the Bit object can be used to read or write boolean array in I, Q, M registers in Byte, Word, or DWord formats. Select a word register and then select the Bool tag.

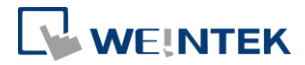

As shown in the following figure, PLCTags\_Q is in Word format, the Bool tags in this register can be selected.

| New Bit Lamp/1                      | Foggle Switch Object                                                                                                    |                                           | 23                                                                       |        |
|-------------------------------------|----------------------------------------------------------------------------------------------------|-------------------------------------------|--------------------------------------------------------------------------|--------|
| General Securi                      | ty Shape Label                                                                                                    |                                           |                                                                          |        |
| Comm                                | nent :                                                                                                    |                                           |                                                                          |        |
|                                     | 💿 Bit Lamp 💿 Togg                                                                                                    | gle Switch                                |                                                                          |        |
| Read address<br>PLC name :<br>Tag : | Siemens S7-1200 (Ethernet)                                                                                                    | ▼ Settings                                |                                                                          |        |
| Tag :                               | ?                                                                                                    | f                                         |                                                                          |        |
| Blinking                            | - Program blocks - Data_block_1[DB1] - Dta_block_1[DB1] - PID_Compact[DB2] - Technological Objects - PLC tags - Area - Area - QAreaPLCT ags_Q | Name                                      | Data type<br>Bool<br>Bool<br>Bool<br>Bool<br>Bool<br>Bool<br>Bool<br>Boo |        |
| M                                   |                                                                                                    | (7)<br>[8]<br>[9]<br>[10]<br>[11]<br>[12] | Bool<br>Bool<br>Bool<br>Bool<br>Bool<br>Bool                             | -      |
|                                     | Tag: QArea-PLCTags_Q[0]                                                                                                    | , [                                       | ОК                                                                       | Cancel |

# 3. Converting S7-1200/S7-1500 (absolute addressing) Driver

EasyBuilder supports changing PLC Model from Siemens S7-1200 (symbolic addressing) (Ethernet) to Siemens S7-1200/S7-1500 (absolute addressing) in the project. Go to [Edit] » [System Parameter Settings] » [Device] to change the model and then import \*.scl / \*.db file again.

Please note that the following objects cannot be converted:

- PLC data types
- Technology Objects

Notes:

- To map the tags correctly between TIA Portal and EasyBuilder, please delete PLC data type tags in the DB of TIA Portal Project first, and then generate \*.scl / \*.db file.
- Symbolic Addressing and Absolute Addressing are two different naming systems in EasyBuilder. The system will use the naming system of Symbolic Addressing at the first import after changing PLC model, and then use Absolute Addressing for the later imports. This can cause compilation failure. To avoid compilation error,

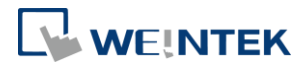

from the second import of \*.scl / \*.db file, please select [Tag names use S7-1200 format].

| Jont rags                                           |                                                                                                    |               |                        |
|-----------------------------------------------------|----------------------------------------------------------------------------------------------------|---------------|------------------------|
|                                                     |                                                                                                    |               |                        |
|                                                     |                                                                                                    |               |                        |
| LC tags                                             |                                                                                                    |               |                        |
| Filë ham                                            | e: Please input a file name !                                                                                                    |               | Browse                 |
| rogram blocks                                       |                                                                                                    |               |                        |
| DB Number                                           | [Program Blocks] file name                                                                                                    |               |                        |
| DB1                                                 | D:\1.db                                                                                                    |               |                        |
|                                                     |                                                                                                    |               |                        |
|                                                     |                                                                                                    |               |                        |
| 4                                                   |                                                                                                    |               |                        |
| •                                                   |                                                                                                    |               | 4                      |
| 1 file(s) selecte                                   |                                                                                                    | Delete        | Browse                 |
|                                                     | a                                                                                                    | Delete        |                        |
|                                                     | a                                                                                                    | Deete         |                        |
| mport status                                        | a                                                                                                    | Delete        |                        |
| mport status                                        | a                                                                                                    | Delete        |                        |
| mport status                                        | a                                                                                                    | Delete        |                        |
| mport status                                        | a                                                                                                    | Delete        |                        |
| mport status                                        | a<br>                                                                                                    |               |                        |
| mport status                                        | a<br>                                                                                                    |               | ,                      |
| mport status<br>∢<br>✓ Tag names u                  | u<br>III<br>use S7-1200 format                                                                                                    |               | ,                      |
| Tag names u For proper co 1. [DB UTILT 2. [General] | use 57-1200 format<br>munication, make sure that in TIA:<br>TAIRES] -> [Attributes] -> [Optimized block access]<br>-> [Protection] -> [Permit access with PUT/GET con | is unchecked. | e partner] is checked. |

### 4. Notes on Upgrading Project

Weintek designs the driver as close as possible with S7-1200 Firmware V3.X, therefore most of the features work in a similar way. However, when using the driver to communicate with S7-1200 Firmware V4.0, the following situation can happen.

- When importing the file, it takes a rather long time to verify. To avoid this, build a new DB, and copy the tag data into the new DB, by following the steps:
  - Step. 1 Copy the tags in the original Data Block.
  - Step. 2 Click [Add new block].
  - Step. 3 Paste the copied data.
- When importing the tag data in the Data Block to the project again, if choose only some of the Data Blocks to import, and the tags in the rest Data Blocks are reserved, then during import, EasyBuilder will ask whether to reserve the existing tags, please click [Yes].
- When compiling the file, a tag error occurs. Please see Chapter 5 in this manual to check if the data type is supported.
- PLC data types that contain initial values cannot be imported.

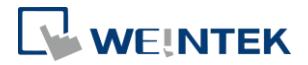

• Differences between V4 and V3/V2:

|                | V4                                  | V3 & previous               |
|----------------|-------------------------------------|-----------------------------|
|                | Import the tags from *.xlsx /       | Get the tags directly from  |
| Import Tag     | *.scl/*.db files. The PLC can be in | PLC, so PLC must connect    |
|                | off-line status.                    | PC.                         |
|                | Please see Chapter 4 in this        |                             |
| Data Type      | manual to find the supported        | All supported.              |
|                | object.                             |                             |
|                | Import from * col and chacify the   | Define                      |
| Function Block | import from ".sci and specify the   | "FunctionBlock.txt" file in |
|                |                                     | the installation folder.    |

EasyBuilder8000 does not support Siemens S7-1200 Firmware V4.0 and later versions. To communicate with Siemens S7-1200 Firmware V4.0 in EasyBuilder8000, please use Siemens S7-1500 driver. See the FAQ about how to use I Series model to communicate with S7-1200 Firmware V4.0.

# 5. Communication Data Types

#### Supported Data Types

| S7-1200 data type | EasyBuilder data format           | memo   |
|-------------------|-----------------------------------|--------|
| Bool              | bit                               |        |
| Byte              | 16-bit BCD, Hex, Binary, Unsigned | 8-bit  |
| Char              | USInt                             |        |
| CREF              | Struct                            |        |
| Date              | UInt                              |        |
| Dint              | 32-bit BCD, Hex, Binary, Signed   | 32-bit |
| DTL               | Struct                            |        |
| DWord             | 32-bit BCD, Hex, Binary, Unsigned | 32-bit |
| ErrorStruct       | Struct                            |        |
| IEC_COUNTER       | Struct                            |        |
| IEC_DCOUNTER      | Struct                            |        |
| IEC_SCOUNTER      | Struct                            |        |
| IEC_TIMER         | Struct                            |        |

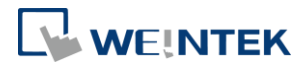

| IEC_UCOUNTER  | Struct                                                                |                                                     |
|---------------|-----------------------------------------------------------------------|-----------------------------------------------------|
| IEC_UDCOUNTER | Struct                                                                |                                                     |
| IEC_USCOUNTER | Struct                                                                |                                                     |
| Int           | 16-bit BCD, Hex, Binary, Signed                                       | 16-bit                                              |
| NERF          | Struct                                                                |                                                     |
| SInt          | 16-bit BCD, Hex, Binary, Signed                                       | 8-bit                                               |
| Struct        | Bool, Byte, SINT, USInt, Word, Int,<br>UInt, DWord, Dint, Real, UDInt |                                                     |
| Time          | DWord                                                                 |                                                     |
| Time_Of_Day   | DWord                                                                 |                                                     |
| Real          | 32-bit Float                                                          | 32-bit                                              |
| UDInt         | 32-bit BCD, Hex, Binary, Unsigned                                     | 32-bit                                              |
| UInt          | 16-bit BCD, Hex, Binary, Unsigned                                     | 16-bit                                              |
| USInt         | 16-bit BCD, Hex, Binary, Unsigned                                     | 8-bit                                               |
| Word          | 16-bit BCD, Hex, Binary, Unsigned                                     | 16-bit                                              |
| Array         | Bool, Byte, SINT, USInt, Word, Int,<br>UInt, DWord, Dint, Real, UDInt | Length=word<br>Support up to 3<br>dimensional array |

### Not Supported Data Types

EasyBuiller does not support communication with the following V4 data types.

AOM IDENT 1. CONN ANY 2. 3. CONN\_OUC 4. CONN PRG 5. DB ANY DB WWW 6. 7. EVENT ANY EVENT ATT 8. EVENT\_HWINT 9. 10. HW\_ANY 11. HW\_DEVICE 12. HW DPSLAVE 13. HW HSC 14. HW IEPORT 15. HW INTERFACE 16. HW\_IO 17. HW\_IOSYSTEM 18. HW\_PTO

- 19. HW PWM
- 20. HW\_SUBMODULE 21. LReal
- 22. OB\_ANY
- 23. OB ATT
- 24. OB CYCLIC
- 25. OB DELAY
- 26. OB DIAG
- 27. OB\_HWINT 28. OB\_PCYCLE
- 29. OB\_STARTUP
- 30. OB TIMEERROR
- 31. OB\_TOD
- 32. PIP
- 33. PORT
- 34. RTM
- 35. String
- 36. Array of PLC data types